# 使用郵費計算功能寄件

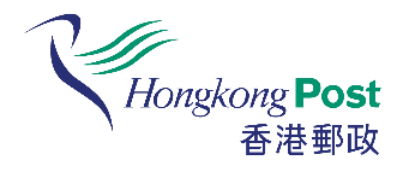

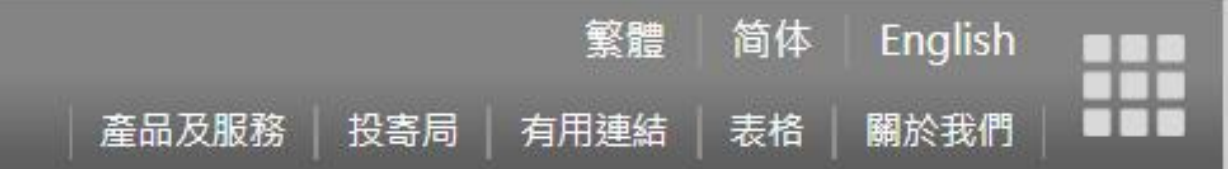

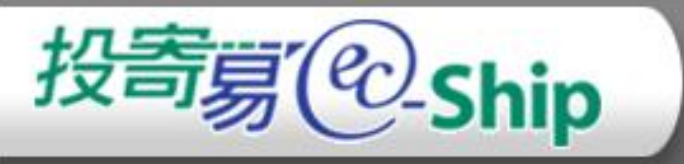

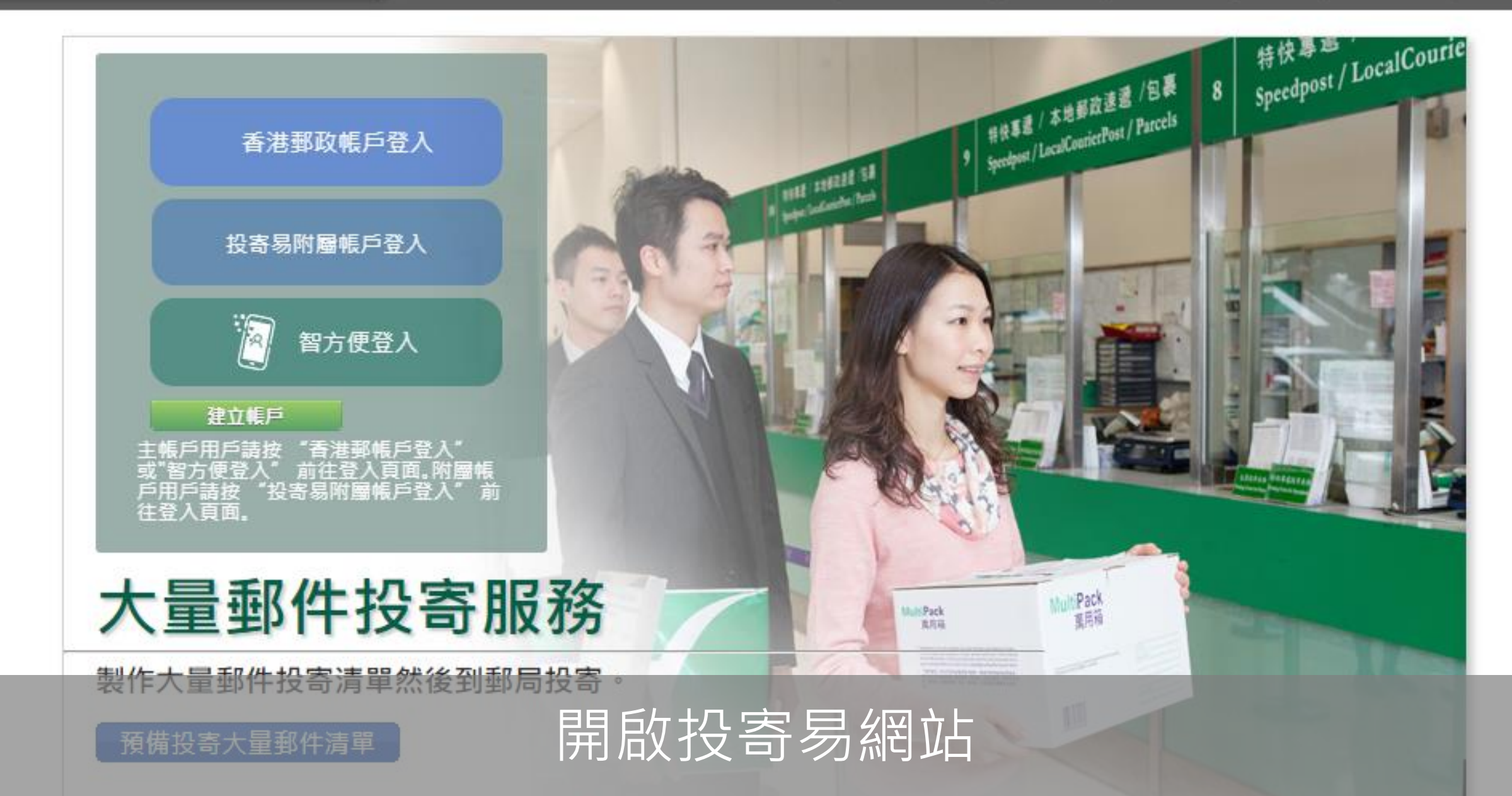

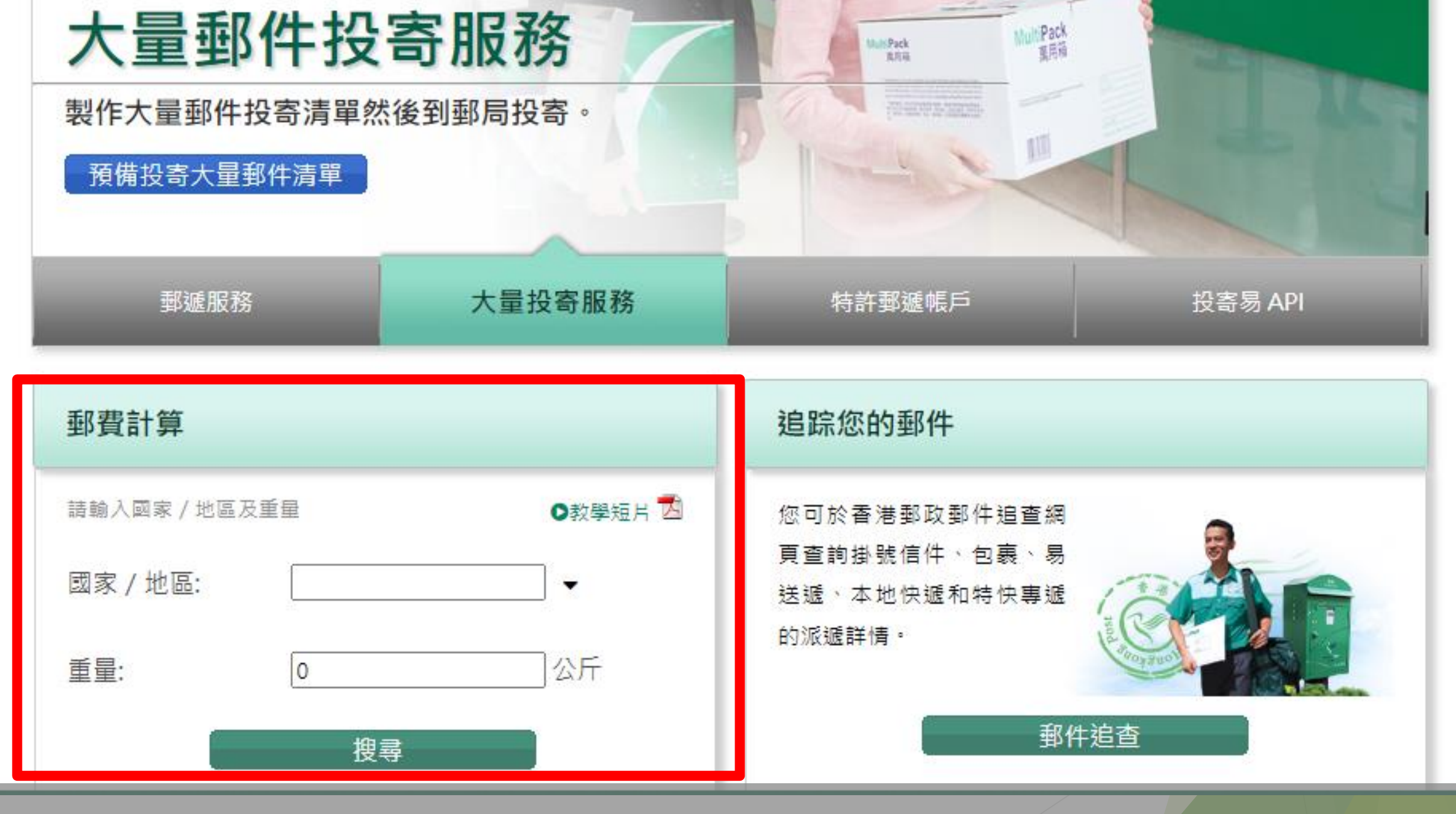

於首頁左下方開始使用郵費計算功能

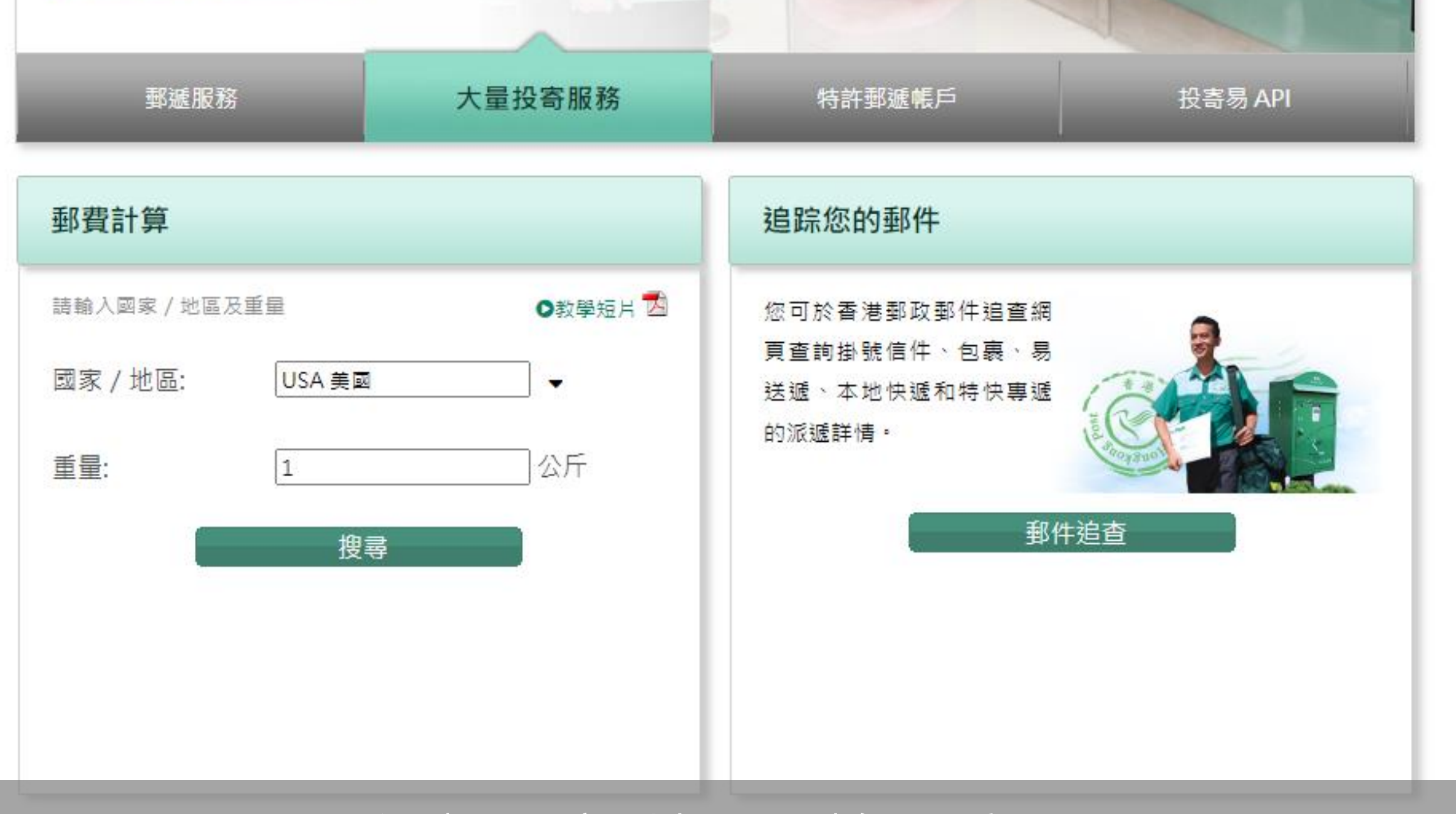

## 選擇國家/地區及輸入重量

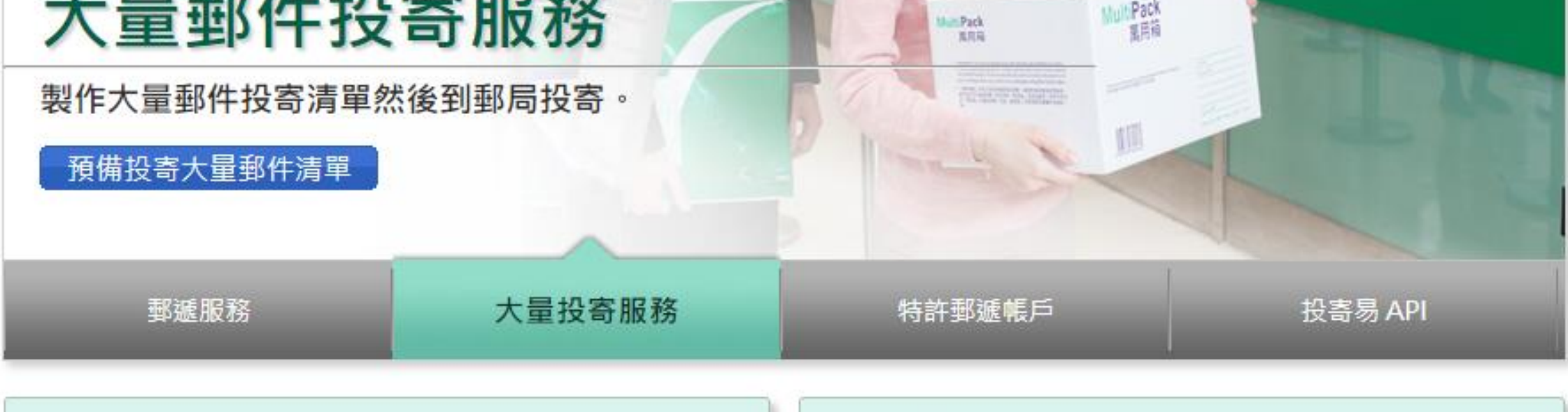

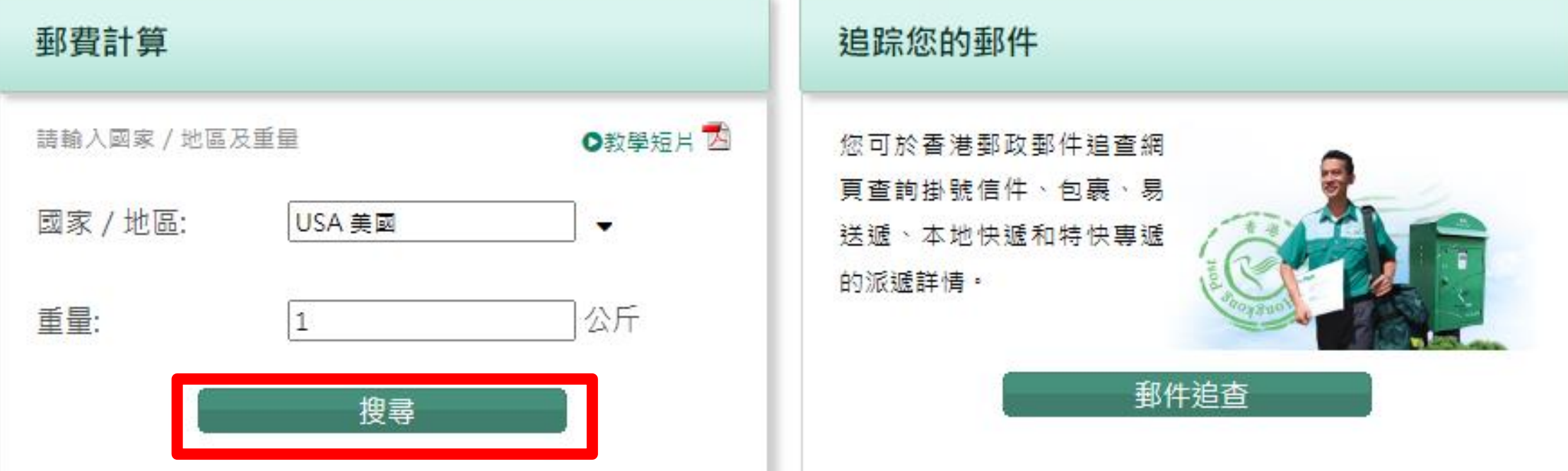

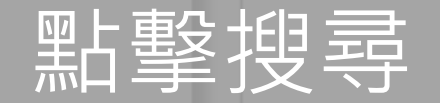

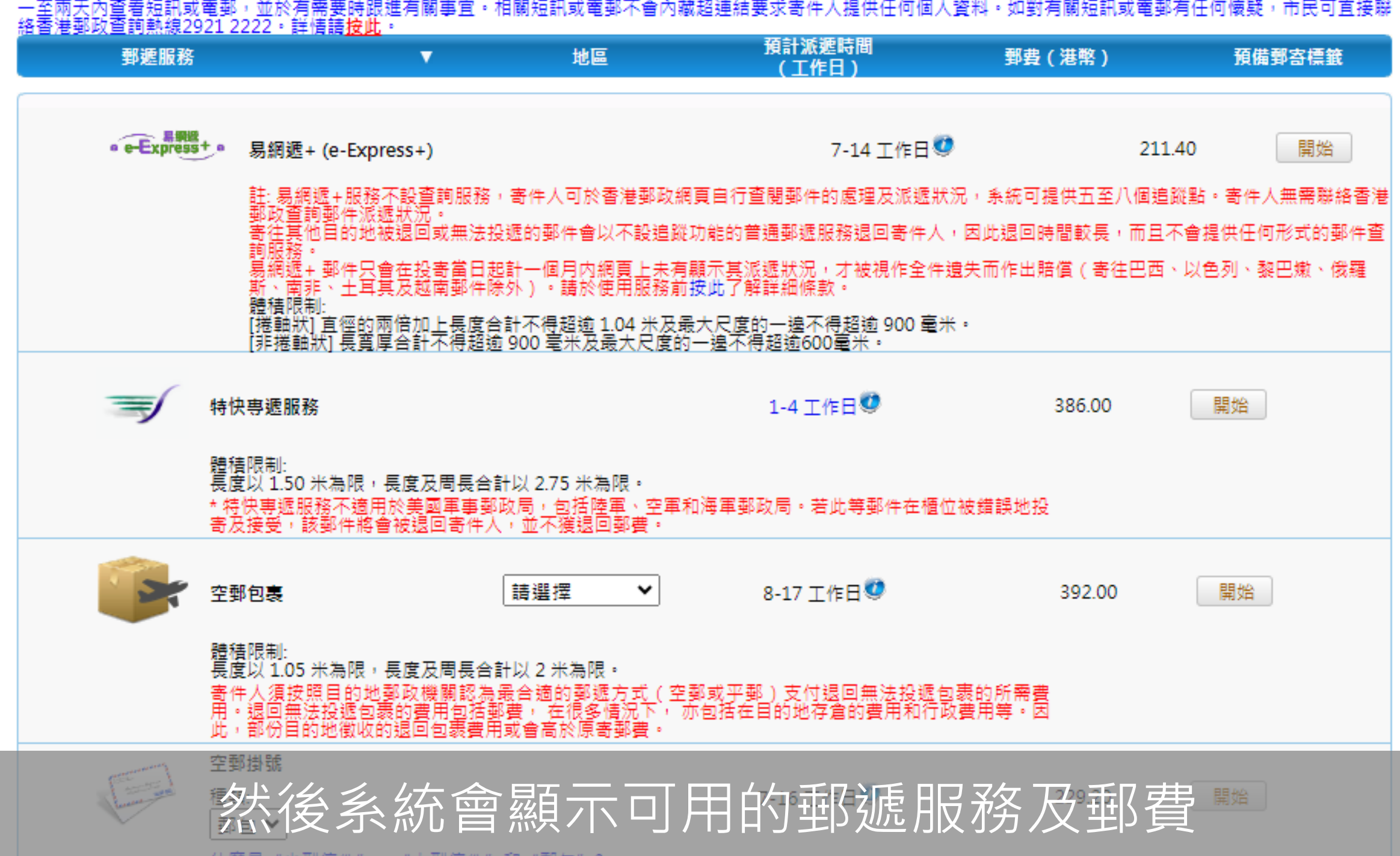

什麼是"小型信件"、"大型信件"和"郵句"?

一主兩人的是看短前或電郵,並於方需要時做進方關事且,佔關位前或電郵不當的藏超建品要求司什凡提供任何個人資料,如對方關位前或電郵方任何限號,但因可且要顯 <u>格香港郵政查詢熱線2921 2222。詳情請<mark>按此</mark>。</u>

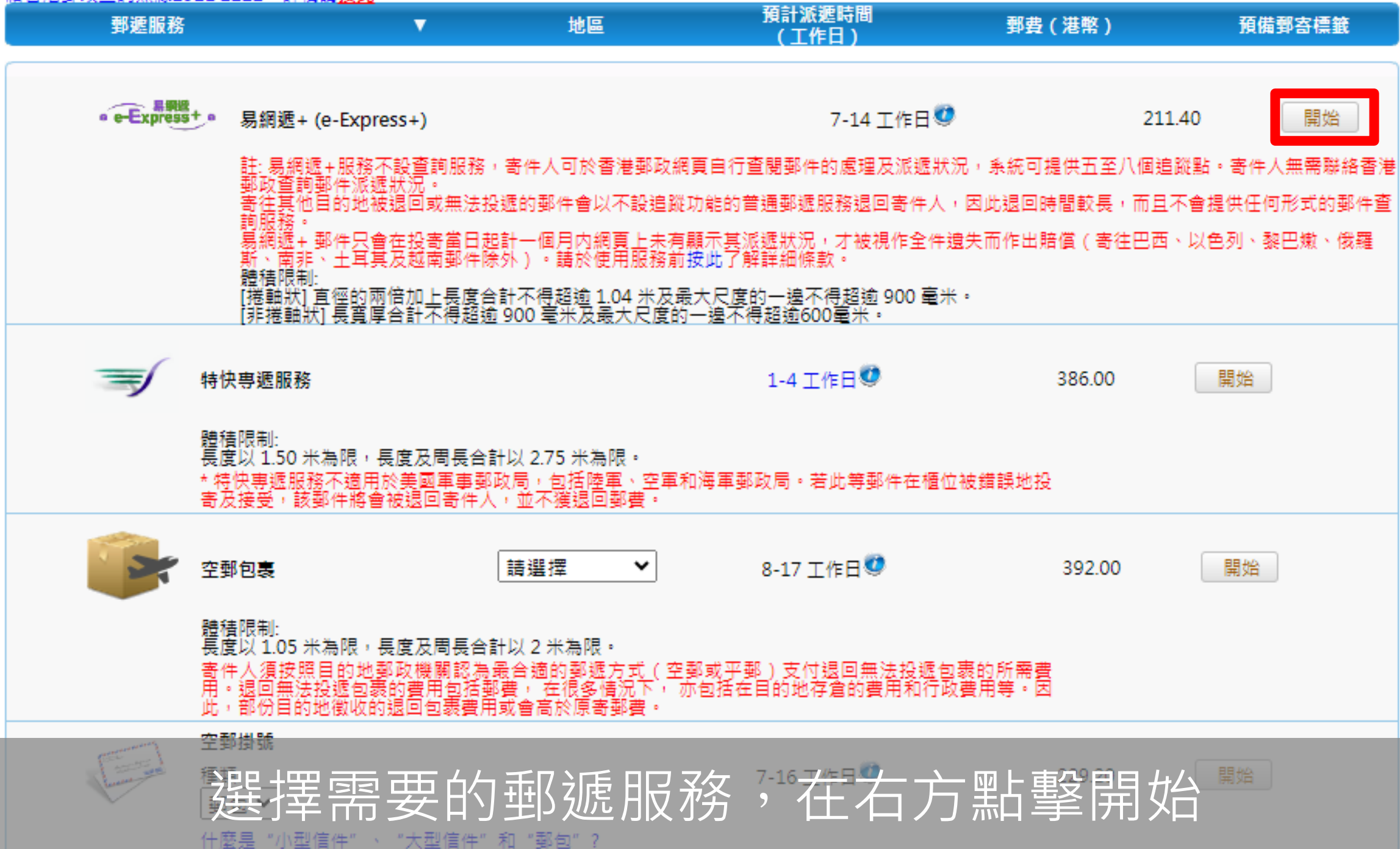

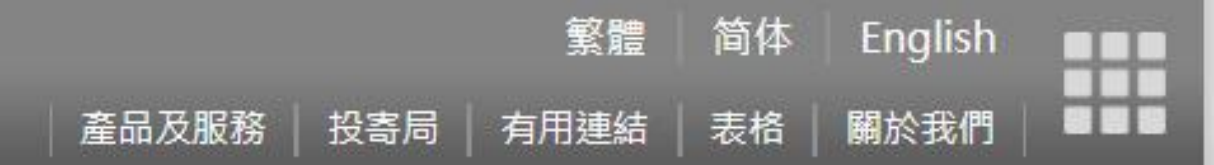

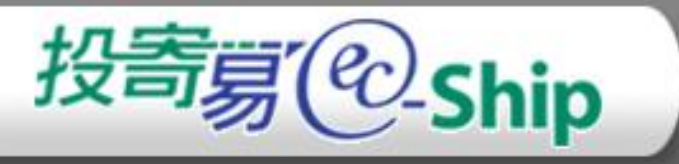

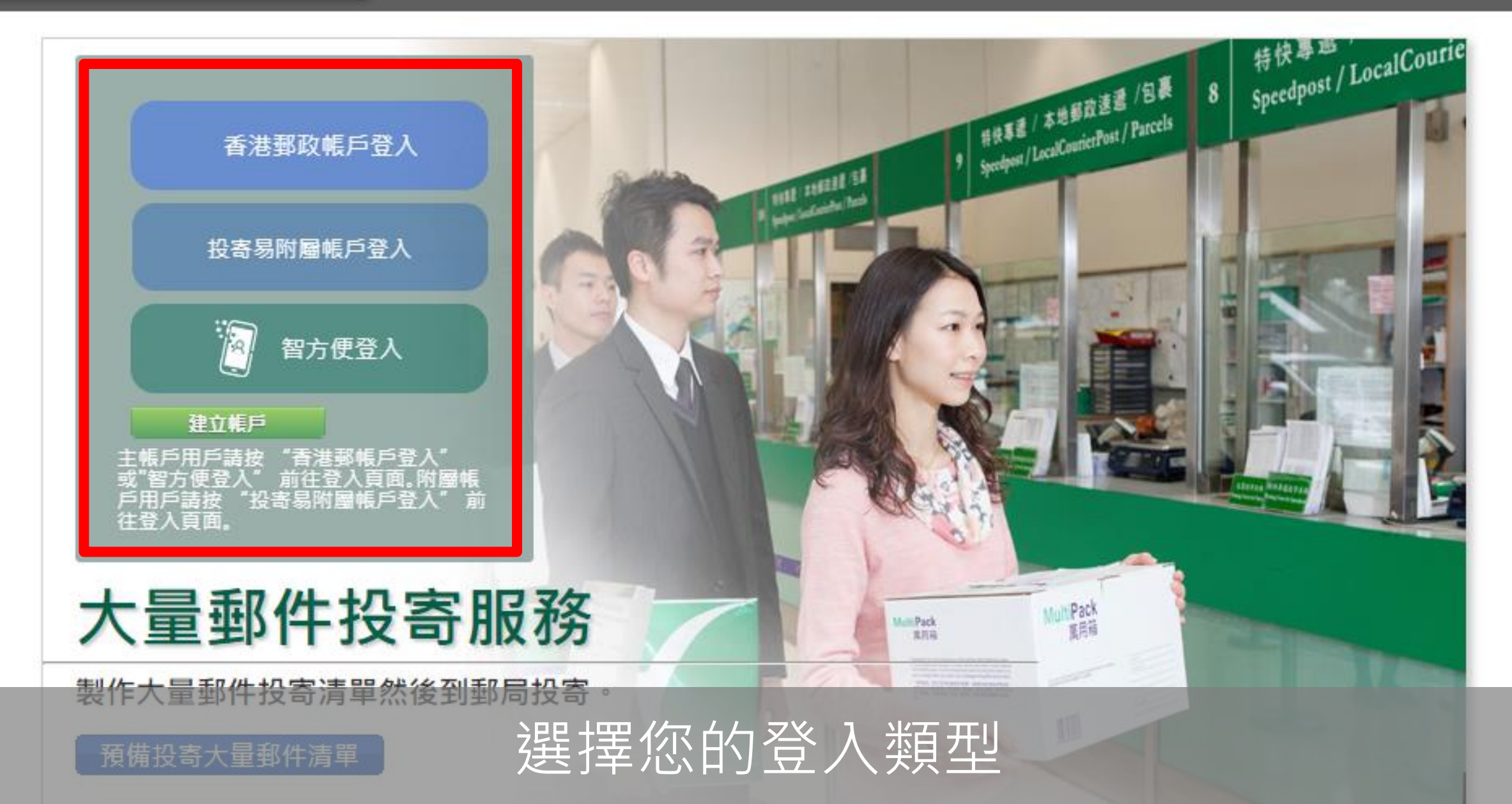

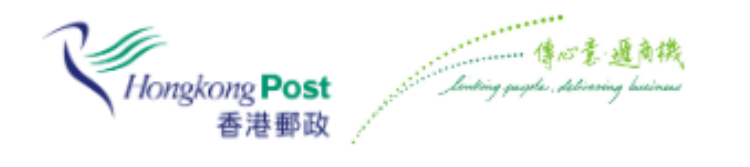

### 登入香港郵政帳戶

| 帳戶名稱        |  |
|-------------|--|
| 密碼          |  |
| 登入          |  |
| 忘記密碼?       |  |
| 忘記香港郵政帳戶名稱? |  |
| 尚未登記?       |  |
|             |  |

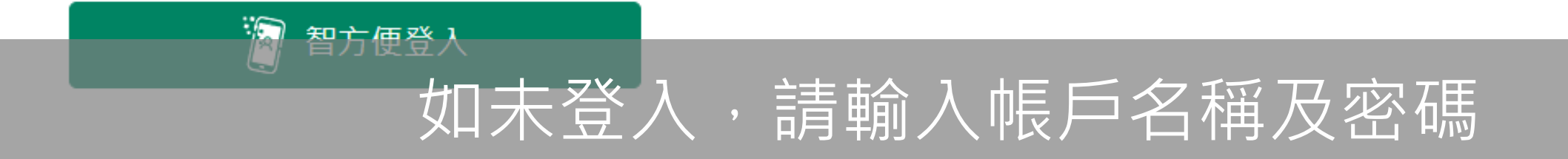

或

繁 简 EN

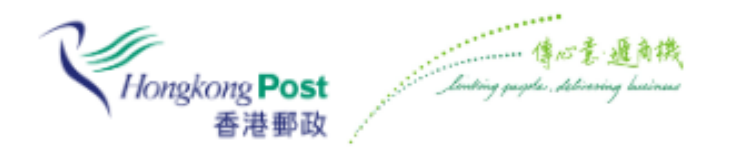

登入香港郵政帳戶

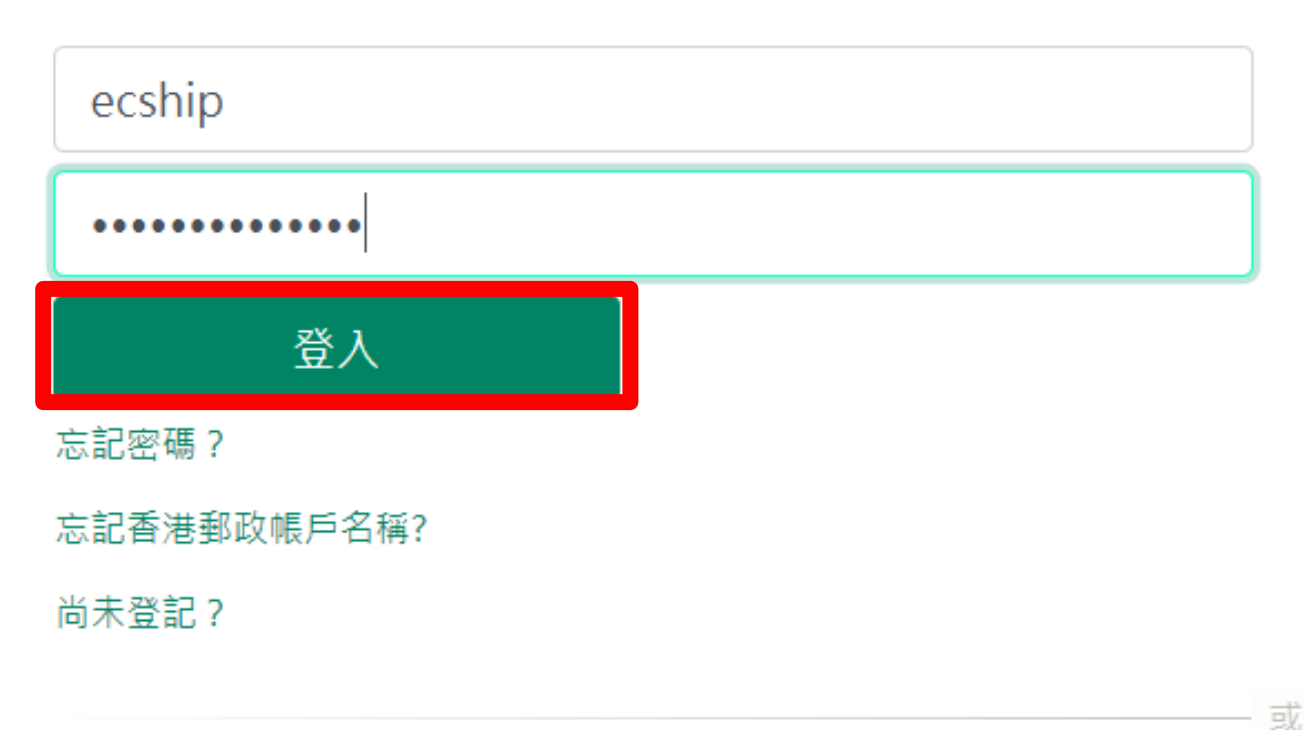

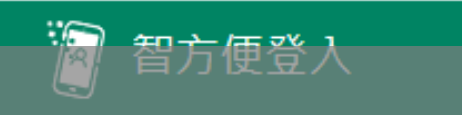

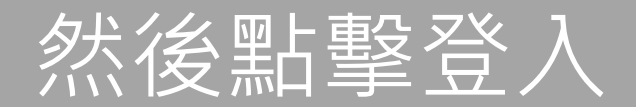

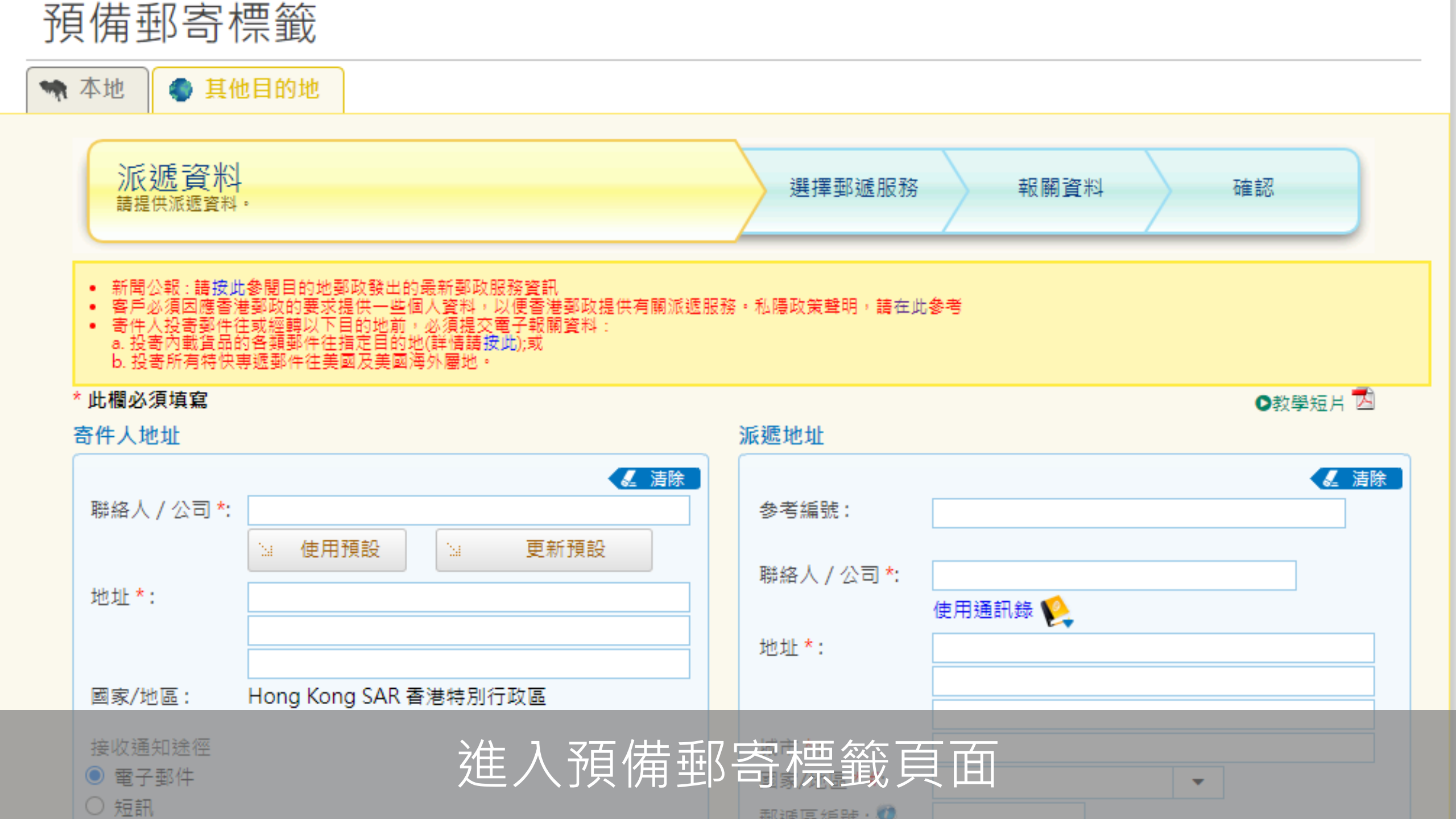

a. 投寄內載貨品的各類郵件往指定目的地(詳情請按此);或 b. 投寄所有特快專遞郵件往美國及美國海外屬地。

公斤

#### \* 此欄必須填寫

| 2010010 /20 20 //0                    |                                    |              |          |
|---------------------------------------|------------------------------------|--------------|----------|
| 寄件人地址                                 |                                    | 派遞地址         |          |
|                                       | ▲ 清除                               |              | く 清除     |
| 聯絡人 / 公司 *:                           | Chan Tai Man                       | 参考編號:        |          |
|                                       | Ma 使用預設 Ma 更新預設                    |              |          |
| t+h t1F ★ •                           | Elat D 32/E Tak Shup Court         | 聯絡人 / 公司 *:  |          |
| ADAIL -                               | Hat 0,52/1,1ak Shuh Court,         |              | 使用通訊錄 陷  |
|                                       | 250-254 First Street, Sai Ying Pun | ±40 ±11- ★ • |          |
|                                       | Hong Kong Island                   | AGAL .       |          |
| 國家/地區:                                | Hong Kong SAR 香港特別行政區              |              |          |
|                                       |                                    |              |          |
| 接收通知途徑                                |                                    | 城市*:         |          |
| ◉ 電子郵件                                |                                    | 國家/地區 * #:   | USA 美國 ▼ |
| ○ 短訊                                  |                                    | ₩ww          |          |
| 電話號碼:                                 | 72495460                           | 卖≦贴框,        |          |
| 傳真號碼:                                 |                                    | 电阳沉啊。        |          |
| 雪郵抽サ *・                               | ecshin@hkno.gr                     | 博具號熵:        |          |
|                                       | ecomplempo.gr                      | 電郵地址:        |          |
| ····································· | 的智老地址,否则在返回無法成功投逃的勤许时可愿曾受到<br>。    |              | 儲存至通訊錄   |
|                                       |                                    |              |          |
| 付運資料                                  |                                    |              |          |

輸入寄件人資料

總重量\*:

郵遞服務選項:

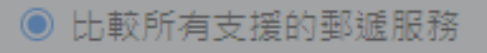

1.000

●教學毎日

### a. 投寄內載貨品的各類郵件往指定目的地(詳情請按此);或 b. 投寄所有特快專遞郵件往美國及美國海外屬地。

#### \* 此欄必須填寫

### ◎教學短片 🔼

#### - 寄件人地址 (地址): 郵寄資料(包括內載物品、收件人及寄件人資料等)必須以英文和數字填寫, 並避免加入任何標點符號。

| 奇忤人地址       |                                   | 派遞地址                                          |                          |  |  |
|-------------|-----------------------------------|-----------------------------------------------|--------------------------|--|--|
|             | ▲ 清除                              |                                               | ▲ 清除                     |  |  |
| 聯絡人 / 公司 *: | Chan Tai Man                      | 参考編號:                                         |                          |  |  |
|             | Ma 使用預設 Ma 更新預設                   |                                               |                          |  |  |
| ±+++ ±+ ★ • | Elat D 22/E Tak Shup Court        | 聯絡人 / 公司 *:                                   | David Lee                |  |  |
| ABAL .      | Plat D,52/F, Tak Shun Court,      |                                               | 使用通訊錄 陷                  |  |  |
|             | 250-254 First Street,Sai Ying Pun | 地址*:                                          | 2150 55th Ave            |  |  |
|             | Hong Kong Island                  |                                               | San Franciscoo, CA 94116 |  |  |
| 國家/地區:      | Hong Kong SAR 香港特別行政區             |                                               |                          |  |  |
| 拉收落加续盔      |                                   | 443 主 * •                                     |                          |  |  |
| 度収週加还1至     |                                   | A90 FD **                                     | USA                      |  |  |
| ● 電子郵件      |                                   | 國家/地區 * #:                                    | USA 美國 ▼                 |  |  |
| ○ 短訊        |                                   | 郵遞區編號★: ♥                                     | 999999                   |  |  |
| 電話號碼:       | 72495460                          |                                               |                          |  |  |
| 傳真號碼:       |                                   | 值百號碼,                                         |                          |  |  |
| 電郵地址 *:     | ecship@hkpo.g                     | ।स्ट इन्द्र 3/12 माल)+<br>स्वज्ञ ∓7 ∔uk ∔i L. |                          |  |  |
| * 請提供完整及有效  | 的香港地址,否則在退回無法成功投遞的郵件時可能會受到        | 竜野地址:                                         |                          |  |  |
| 延誤或不能成功派遞   | *                                 |                                               | 儲存至通訊錄                   |  |  |
|             |                                   |                                               |                          |  |  |

#### 付運資料

總重量 \*:

公斤

1.000

### 輸入派遞地址

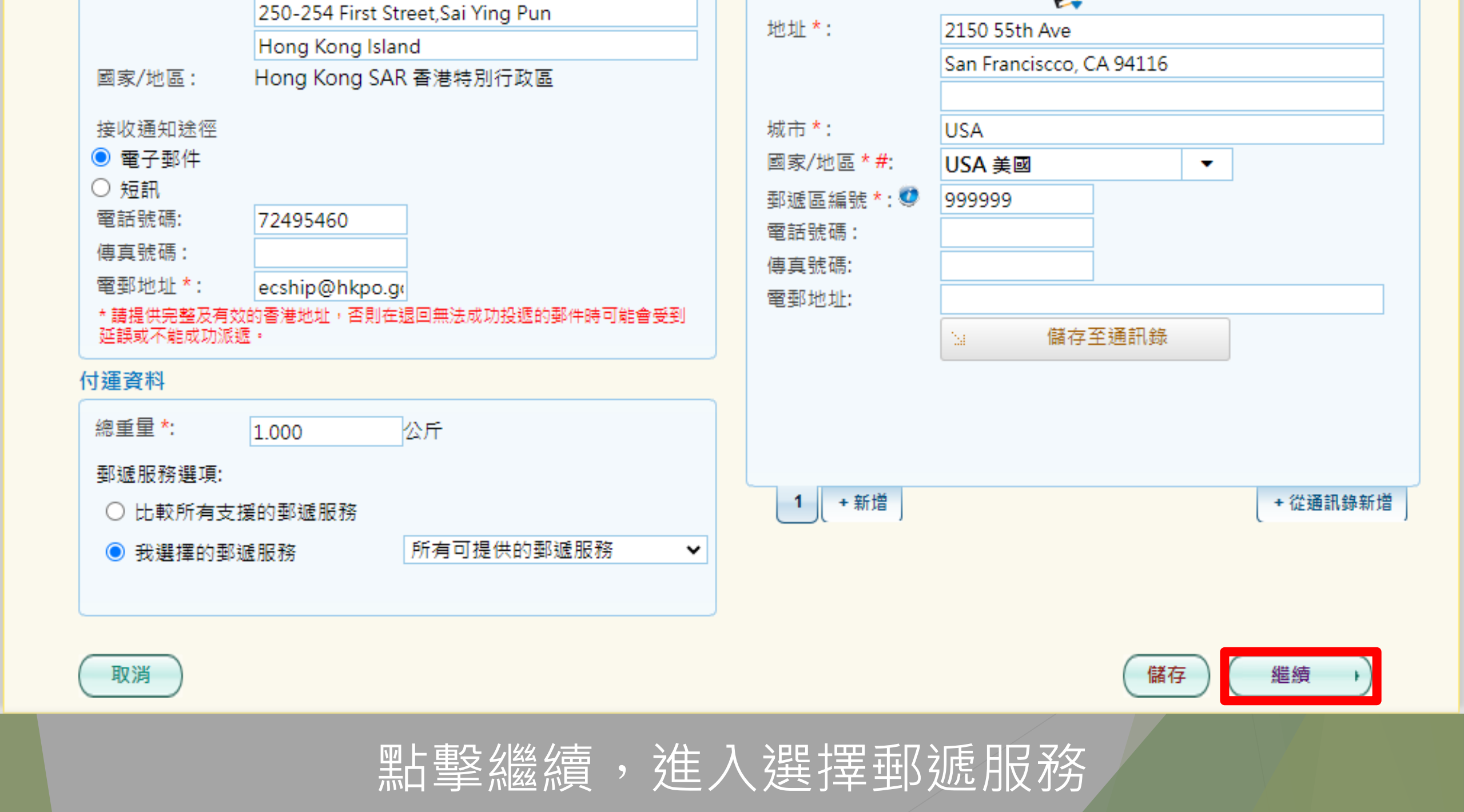

#### 請選擇郵遞服務。

郵費按投寄一件1.0 公斤郵包往 USA 美國 計算。 由二零二四年八月二十六日起,「易網遞」服務已升級為「易網遞+」服務,包括新增13個目的地、增加網上顯示的追蹤 點數目,以及縮短郵件遺失的素償程序。「易網遞+」的新郵費亦已於同日生效。請按此了解詳情。

### 接獲加拿大郵政機關通知,由於早前當地郵政人員罷工,以致大量郵件被積壓,故此寄往加拿大的郵件派遞服務會有嚴重 延誤。

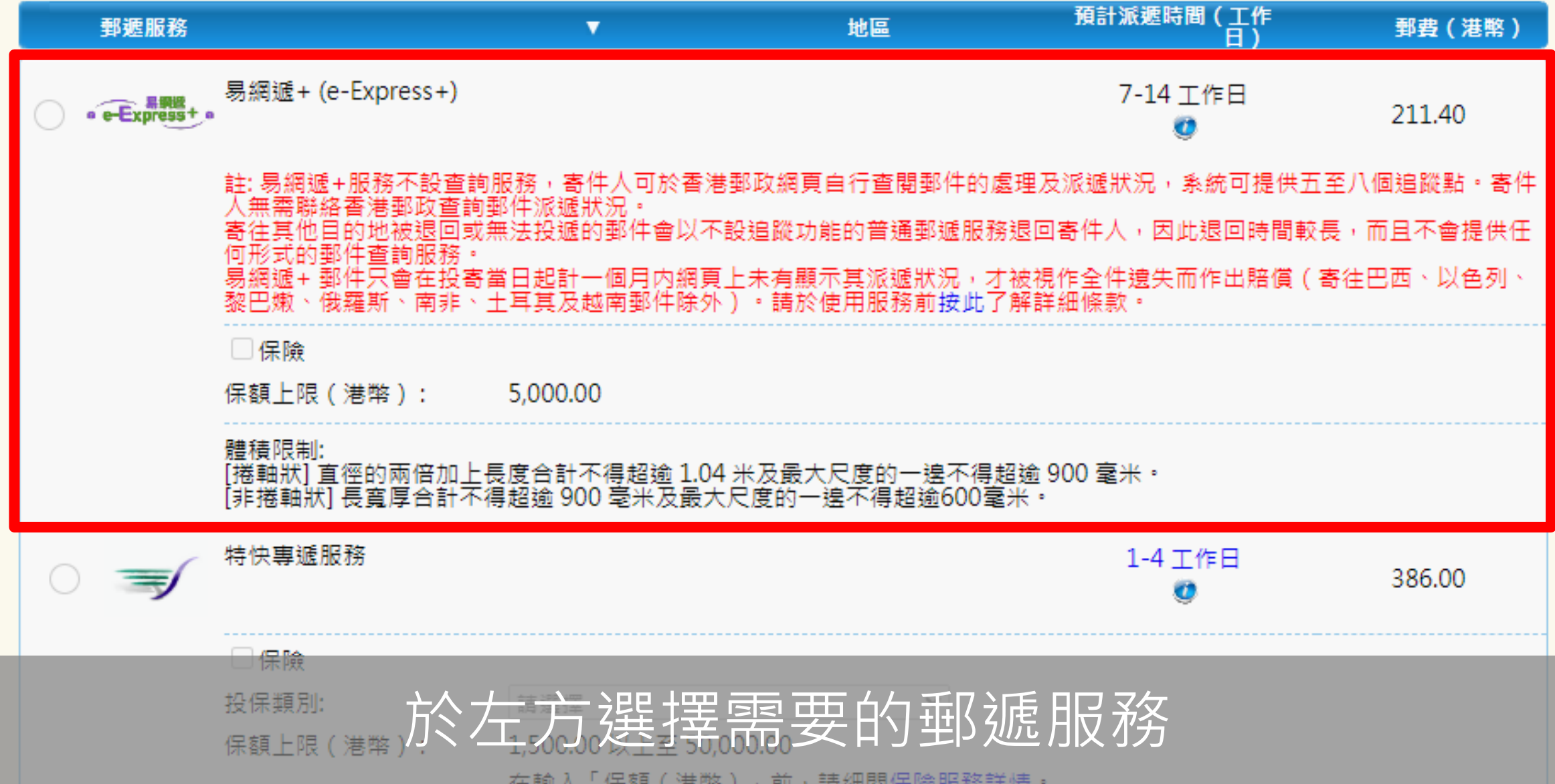

#### 

#### 郵費按投寄一件1.0 公斤郵包往 USA 美國 計算。 由三零三四年八月三十六日起,「易網遞」服務已升級為「易網遞+」服務,包括新增13個目的地、增加網上顯示的追蹤 點數目,以及縮短郵件遺失的素償程序。「易網遞+」的新郵費亦已於同日生效。請按此了解詳情。

#### 接獲加拿大郵政機關通知,由於早前當地郵政人員罷工,以致大量郵件被積壓,故此寄往加拿大的郵件派遞服務會有嚴重 延誤。

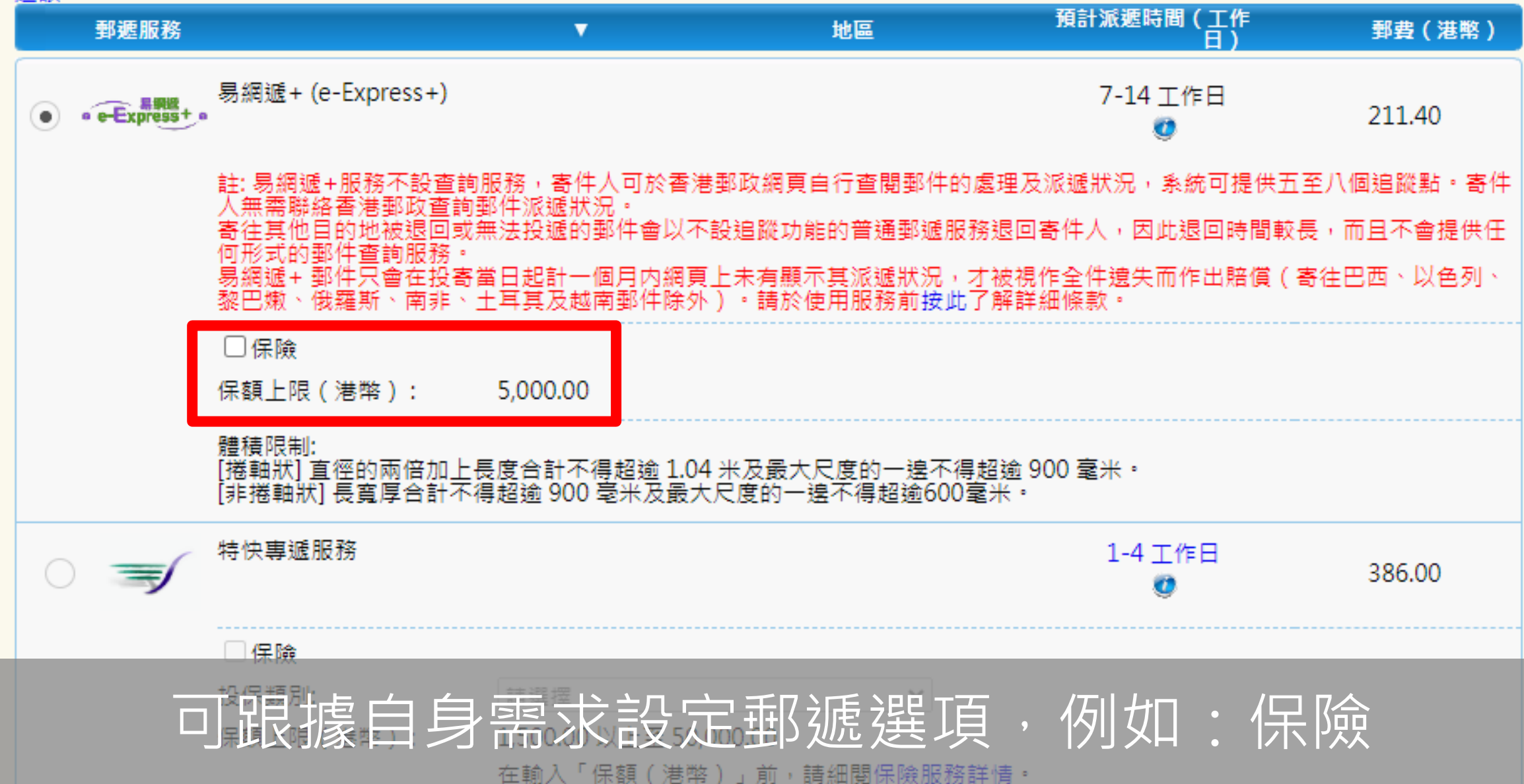

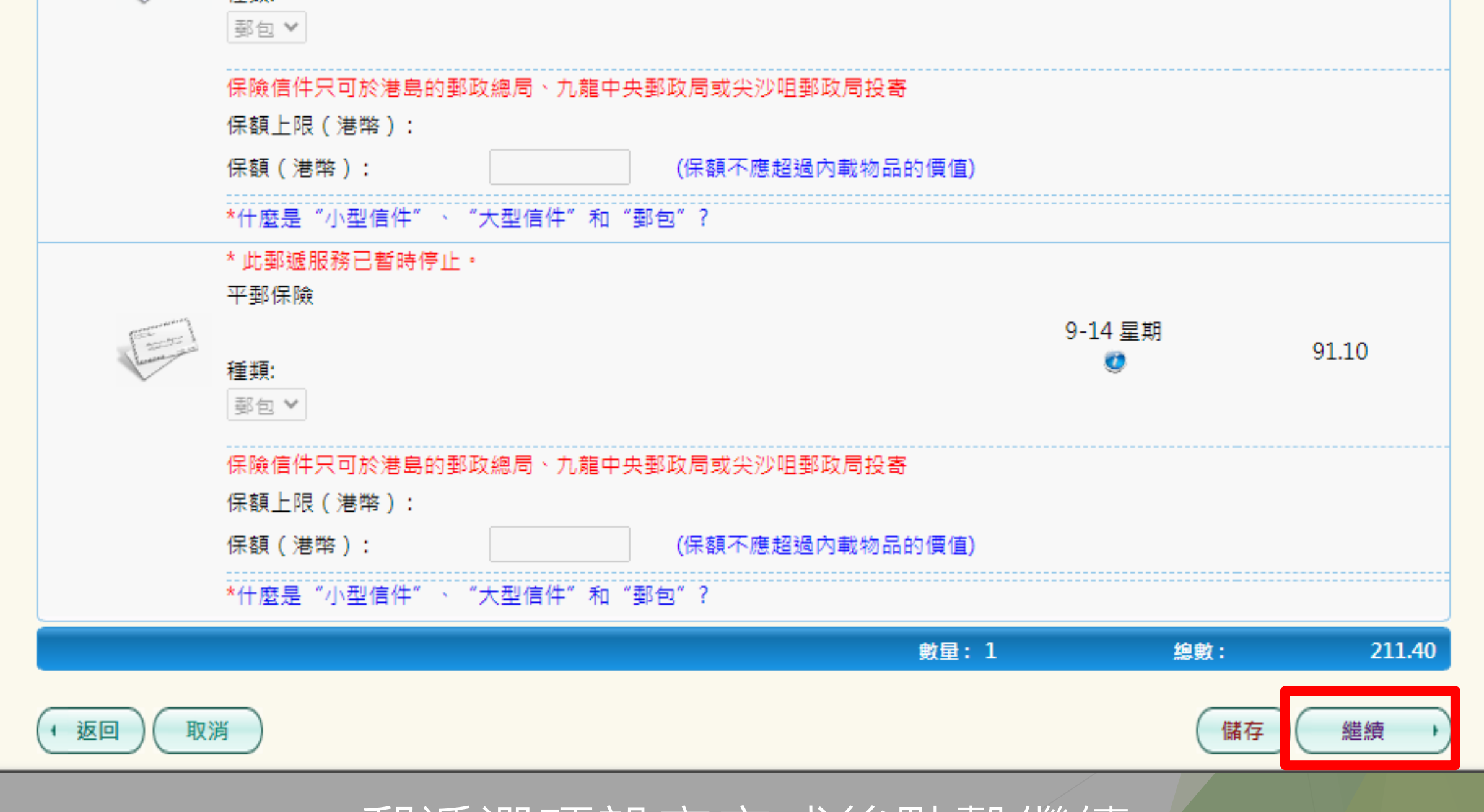

郵遞選項設定完成後點擊繼續

| 內載物品說明 * 🥨                                                                                                    |                                                                         |            |        |      |                                                        |  |  |  |  |  |
|----------------------------------------------------------------------------------------------------|-------------------------------------------------------------------------|------------|--------|------|--------------------------------------------------------|--|--|--|--|--|
| 為確保投寄物品合符進口海關要求,請 <mark>按此</mark> 查閱各目的地投寄須知、禁寄物品和受管制物品的詳情。                                                                                                    |                                                                         |            |        |      |                                                        |  |  |  |  |  |
| 於三〇三四年十三月四日起,歐盟、瑞士和挪威對進口及轉口內載貨品的所有郵件實施新的保安及安全措施,需預先為郵件在投寄地離境前進行初步<br>清關評估。請提交準確的電子報關資料供海關評估。郵寄資料必須以英文和數字填寫, 並避免加入任何標點符號。                                                                               |                                                                         |            |        |      |                                                        |  |  |  |  |  |
| 為加快清關程序,寄件人在投<br>「0」。                                                                                                    | 為加快清關程序,寄件人在投寄文件及貨品往所有目的地前,應盡量提交電子報關資料。如郵件只載有文件,請於報關資料的「價值」一欄填上<br>「0」。 |            |        |      |                                                        |  |  |  |  |  |
| 寄件人需提供可收取短訊的本地手提電話號碼或電郵地址,以在有需要時可收取由香港郵政發出就目的地或相關海關在郵件清關上的要求的短訊或電<br>郵。寄件人需於投寄後一至兩天內查看短訊或電郵,並於有需要時跟進有關事宜。相關短訊或電郵不會內藏超連結要求寄件人提供任何個人資料。如<br>對有關短訊或電郵有任何懷疑,市民可直接聯絡香港郵政查詢熱線2921 2222。詳情請 <mark>按此</mark> 。 |                                                                         |            |        |      |                                                        |  |  |  |  |  |
|                                                                                                    |                                                                         |            |        |      | 只適用於銷售貨物 / 商用樣本                                        |  |  |  |  |  |
| 內載物品詳情♥                                                                                                    | 數量                                                                      | 重量<br>(公斤) | 貨幣     | 價值   | 貨物協調制度編<br>號(HS code)   來源地<br>(如適用)   (如適用)<br>重要提示 # |  |  |  |  |  |
| 1                                                                                                    | Q 0                                                                     | 0.000      | 請選擇    | 0.00 | Q -                                                    |  |  |  |  |  |
| 2                                                                                                    | Q 0                                                                     | 0.000      |        | 0.00 | Q -                                                    |  |  |  |  |  |
| 3                                                                                                    | Q 0                                                                     | 0.000      |        | 0.00 | Q -                                                    |  |  |  |  |  |
| 4                                                                                                    | Q 0                                                                     | 0.000      |        | 0.00 | Q -                                                    |  |  |  |  |  |
| 5                                                                                                    | Q 0                                                                     | 0.000      |        | 0.00 | Q -                                                    |  |  |  |  |  |
| 6                                                                                                    | Q 0                                                                     | 0.000      |        | 0.00 | Q -                                                    |  |  |  |  |  |
| 7                                                                                                    | Q 0                                                                     | 0.000      |        | 0.00 | Q -                                                    |  |  |  |  |  |
| 8                                                                                                    | Q 0                                                                     | 0.000      |        | 0.00 |                                                        |  |  |  |  |  |
|                                                                                                    | 郵件總重量:                                                                  | 進入         | 報關資料頁面 | 0.00 | 添加4行                                                   |  |  |  |  |  |

| 2                                                                                                    | Q                    | 0     | 0.000 | HKD   | 0.00         | Q -  |  |  |
|----------------------------------------------------------------------------------------------------|----------------------|-------|-------|-------|--------------|------|--|--|
| 3                                                                                                    | Q                    | 0     | 0.000 | HKD   | 0.00         | Q -  |  |  |
| 4                                                                                                    | Q                    | 0     | 0.000 | HKD   | 0.00         | Q -  |  |  |
| 5                                                                                                    | Q                    | 0     | 0.000 | HKD   | 0.00         | Q -  |  |  |
| 6                                                                                                    | Q                    | 0     | 0.000 | HKD   | 0.00         | Q -  |  |  |
| 7                                                                                                    | Q                    | 0     | 0.000 | HKD   | 0.00         | Q -  |  |  |
| 8                                                                                                    | Q                    | 0     | 0.000 | HKD   | 0.00         | Q -  |  |  |
|                                                                                                    |                      |       |       |       |              | 添加4行 |  |  |
|                                                                                                    | 郵                    | 牛總重量: | 0.300 | 郵件總價值 | i: HKD 40.00 |      |  |  |
| 重要提示#<br>由系統提供的編號只作参考。請接照目的地有關機構訂立的物品名稱和編號協調制度填上協制編號。<br>貨物協調制度編號(HS code)欄可供輸入6、8或10位數字的編號。不同目的地就貨物協調制度編號(HS code)的格式有不同要求,並會受目的<br>地的海關檢查。如投寄文件類郵件,則無須提供有關代碼。<br>各目的地投寄須知、禁寄物品和受限制物品 <u>詳情</u><br>所有危險品或未能確定為非危險品的郵件,均不得以任何方式投寄。投寄須知<br>+ 附加資料(如適用) |                      |       |       |       |              |      |  |  |
| • 返回) 取消)                                                                                                    | 1 返回) (取消) (儲存) 繼續 ) |       |       |       |              |      |  |  |

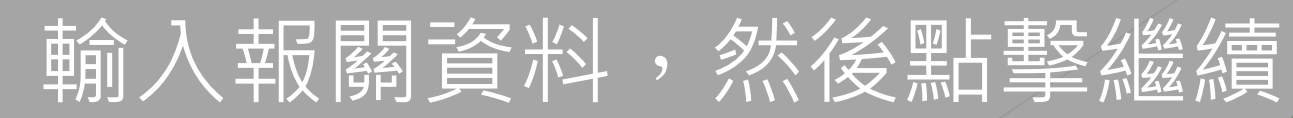

| 日本 編輯                            |                      |                   |                        |               |                       |           |
|----------------------------------|----------------------|-------------------|------------------------|---------------|-----------------------|-----------|
| 郵件類別: 禮物                         |                      |                   |                        |               |                       |           |
| 內載物品說明                           |                      |                   |                        |               |                       |           |
|                                  |                      |                   |                        |               | 只適用於銷售                | 貨物 / 商用檨本 |
| 內載物品詳情                           | 數量                   | 重量(公斤)            | 貨幣                     | 價值            | 貨物協調制度編<br>號(HS code) | 來源地       |
| 1 magazine / newspaper           | 1                    | 0.300             | HKD                    | 40.00         | 490290                | 香港特別行政區   |
|                                  | 郵件總重量:               | 0.300             | 郵件總價值: HKD             | 40.00         |                       |           |
| 奇件八佰小:如本包裁無法成功》                  | 派遞,日的拉爾如(成           | 駒  村  智一:         |                        |               |                       | + 附加資料    |
| 按"確認及付款"前,請細閱本 <u>修</u>          | <u>、款及細則</u> 。       |                   |                        |               |                       |           |
| :於本網站收集的投寄資料包括<br>。如寄件人不能提供這些必須的 | 個人資料將透過電<br>的個人資料,香港 | 了數據平台傳<br>部政將無法提供 | 送與香港郵政有業務<br>共有關派遞服務。  | <b>骄來往的目的</b> | 的地郵政機構及               | 目的地或相關海   |
| 二:但凡投寄危險品或未能確定<br>發還。            | E為非危險品的郵(            | 牛,將不能通過           | 過安全檢查,不可投 <sup>3</sup> | 寄。此類郵         | 件將退回寄件人               | 、,所付費用將   |
| (返回) 取消                          |                      |                   |                        |               | Œ                     | 在 確認及付書   |

進入確認頁面,核對所有資料為正確後,點擊確認及付款

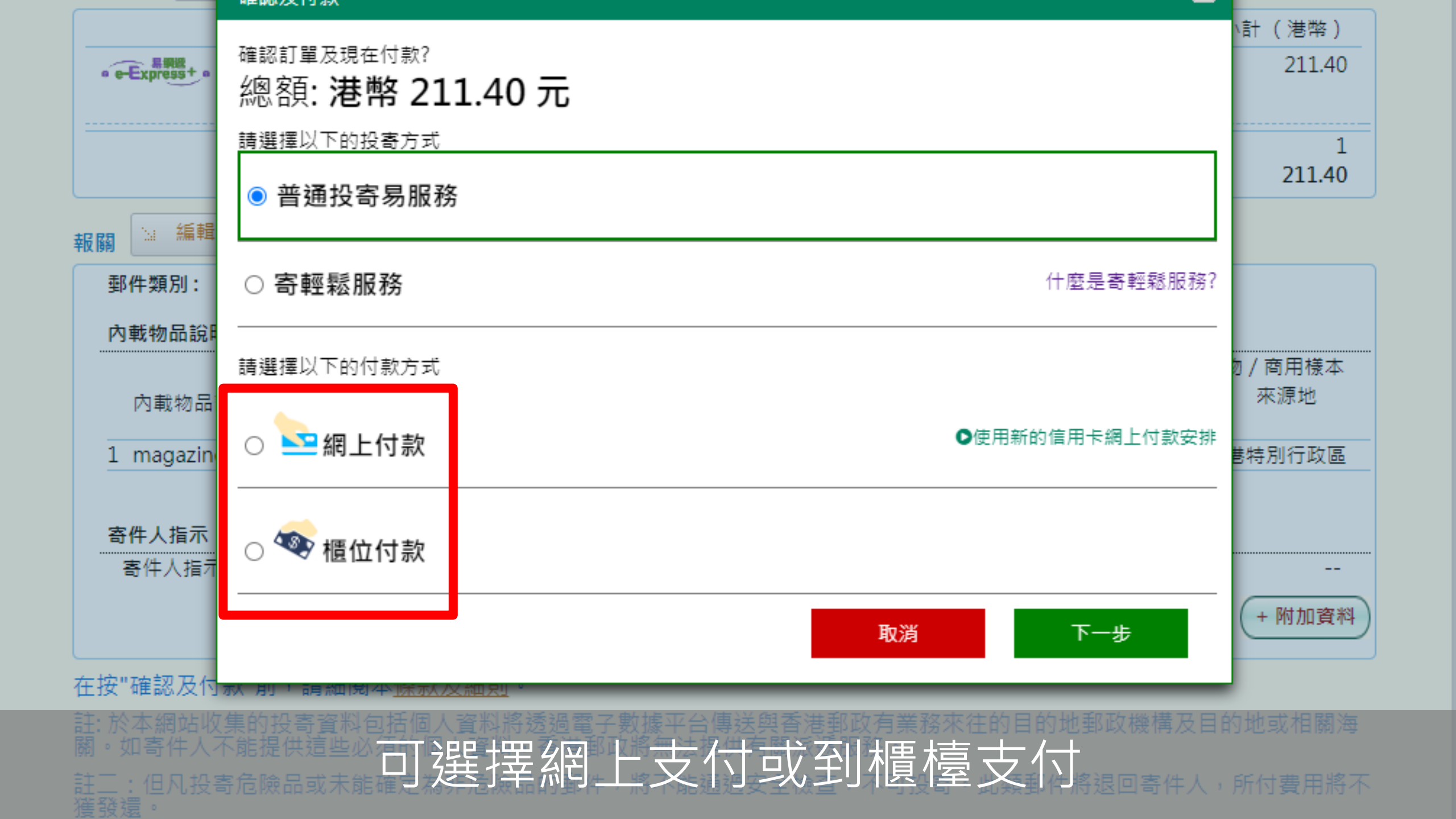

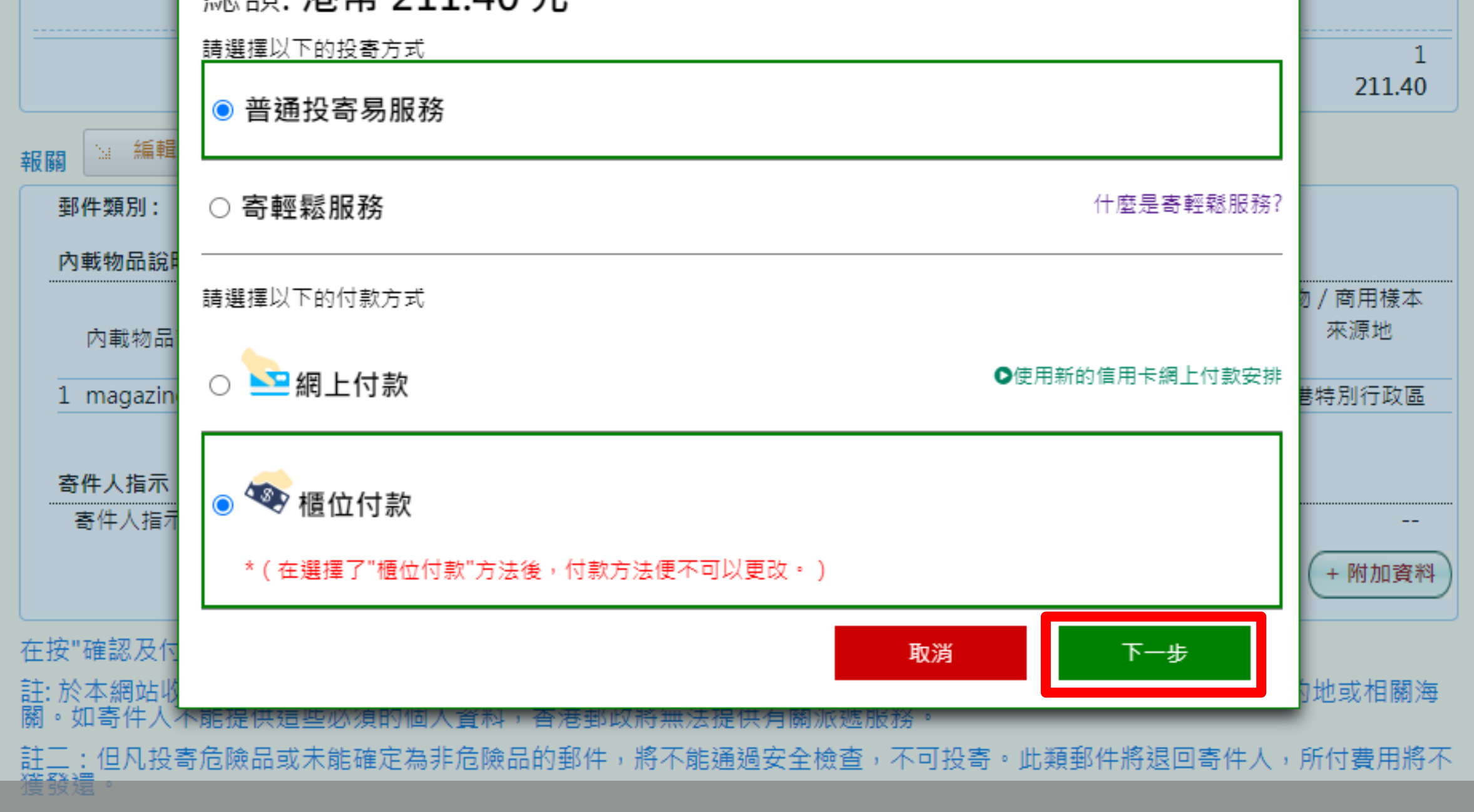

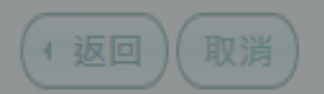

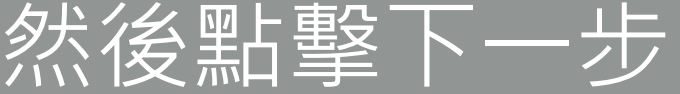

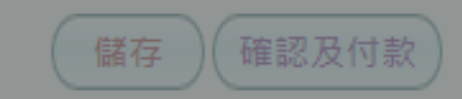

郵件已被確認!

#### 投寄步驟

1.列印郵寄標籤,並貼在郵件上。 請到任何一間郵政局(流動郵政局除外)投寄。

已備妥的郵寄標籤:

| ~ | 郵件編號            | 投寄至                                                                           | 重量       | 服務及保險                 | 郵費<br>(港幣) | 文件袋<br>(港幣) | 保險費用<br>(港幣) | 總數<br>(港幣) 列印  |
|---|-----------------|-------------------------------------------------------------------------------|----------|-----------------------|------------|-------------|--------------|----------------|
|   | 1 LD052895928HK | DAVID LEE<br>2150 55th Ave San Franciscco,<br>CA 94116<br>USA (999999)<br>USA | 1.000 公斤 | 易網遞+ (e-<br>Express+) | 211.40     |             | 0.00         | 211.40         |
|   | 合併列印郵寄標籤        |                                                                               |          |                       |            |             | 郵寄標籤總數       | 1: (1): 211.40 |

適用於「特快專遞」服務: 整套投寄表格宜放進一個塗有黏合劑的透明表格套內,並穩妥貼於郵件表面。顧客可於各郵局素取該表格套(270毫米 x 210毫米)。

適用於「易寄取」服務:

客人亦可以憑已傳送到登記電郵內的二維碼到任何一間郵政局(流動郵政局除外)列印郵寄標籤並進行投寄。

### 支付完成後,系統顯示郵件已被確認

郵件已被確認!

#### 投寄步驟

#### 1.列印郵寄標籤,並貼在郵件上。 2.請到任何一間郵政局(流動郵政局除外)投寄。

已備妥的郵寄標籤:

| <b></b> | 鄄件編號            | 投寄至                                                                           | 重量       | 服務及保險                 | 郵費<br>(港幣) | 文件袋<br>(港幣) | 保險費用<br>(港幣) | 總數<br>(港幣) 列印  |
|---------|-----------------|-------------------------------------------------------------------------------|----------|-----------------------|------------|-------------|--------------|----------------|
|         | 1 LD052895928HK | DAVID LEE<br>2150 55th Ave San Franciscco,<br>CA 94116<br>USA (999999)<br>USA | 1.000 公斤 | 易網遞+ (e-<br>Express+) | 211.40     |             | 0.00         | 211.40         |
|         | 🔄 合併列印郵客標籤      |                                                                               |          |                       |            |             | 郵寄標籤總數       | t: (1): 211.40 |

適用於「特快專遞」服務:

整套投寄表格宜放進一個塗有黏合劑的透明表格套內,並穩妥貼於郵件表面。顧客可於各郵局素取該表格套(270毫米 x 210毫米)。

**適用於「易寄取」服務:** 客人亦可以慿已傳送到登記電郵內的二維碼到任何一間郵政局(流動郵政局除外)列印郵寄標籖並進行投寄。

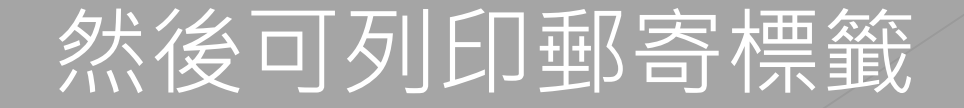

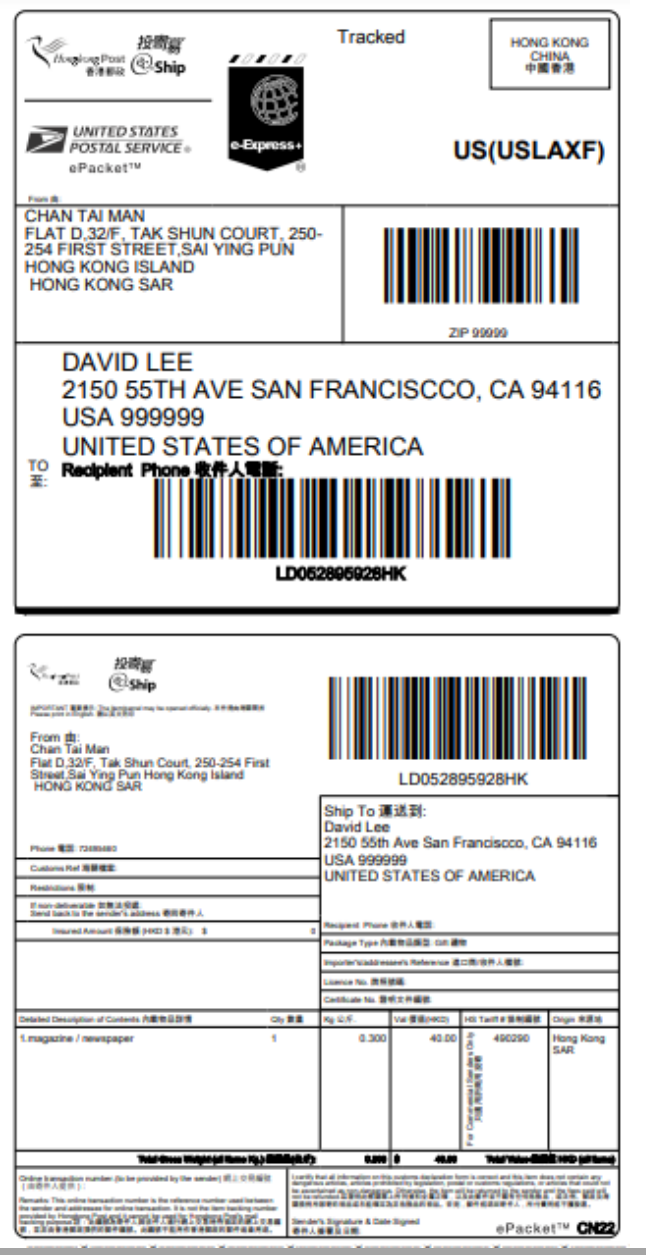

# 將郵寄標籤貼在郵件上

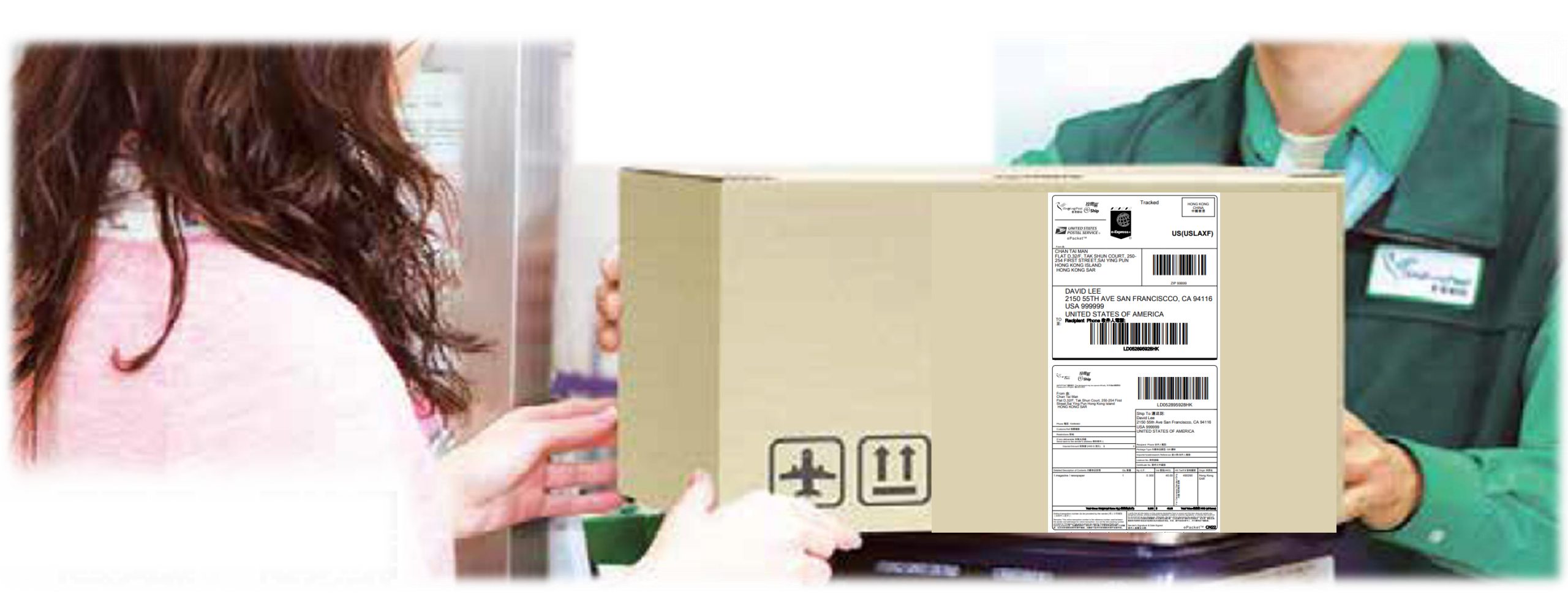

## 帶同附有郵寄標籤的郵件到指定的投寄局進行投寄

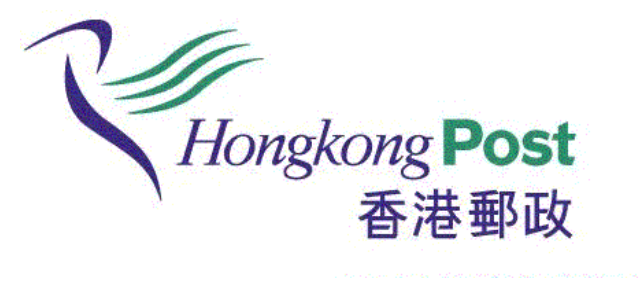